## HƯỚNG DẪN TRA CỨU TRỰC TUYẾN SỐ BÁO DANH VÀ PHÒNG THI TẠI WEBSITE CỔNG THÔNG TIN ĐÁNH GIÁ NĂNG LỰC NGOẠI NGỮ

**Bước 1:** Thực hiện truy cập vào website Cổng thông tin Đánh giá năng lực ngoại ngữ: <u>http://flpac.hucfl.edu.vn/</u> và lựa chọn Mục "THI ĐGNLNN CẤP CHỨNG NHẬN":

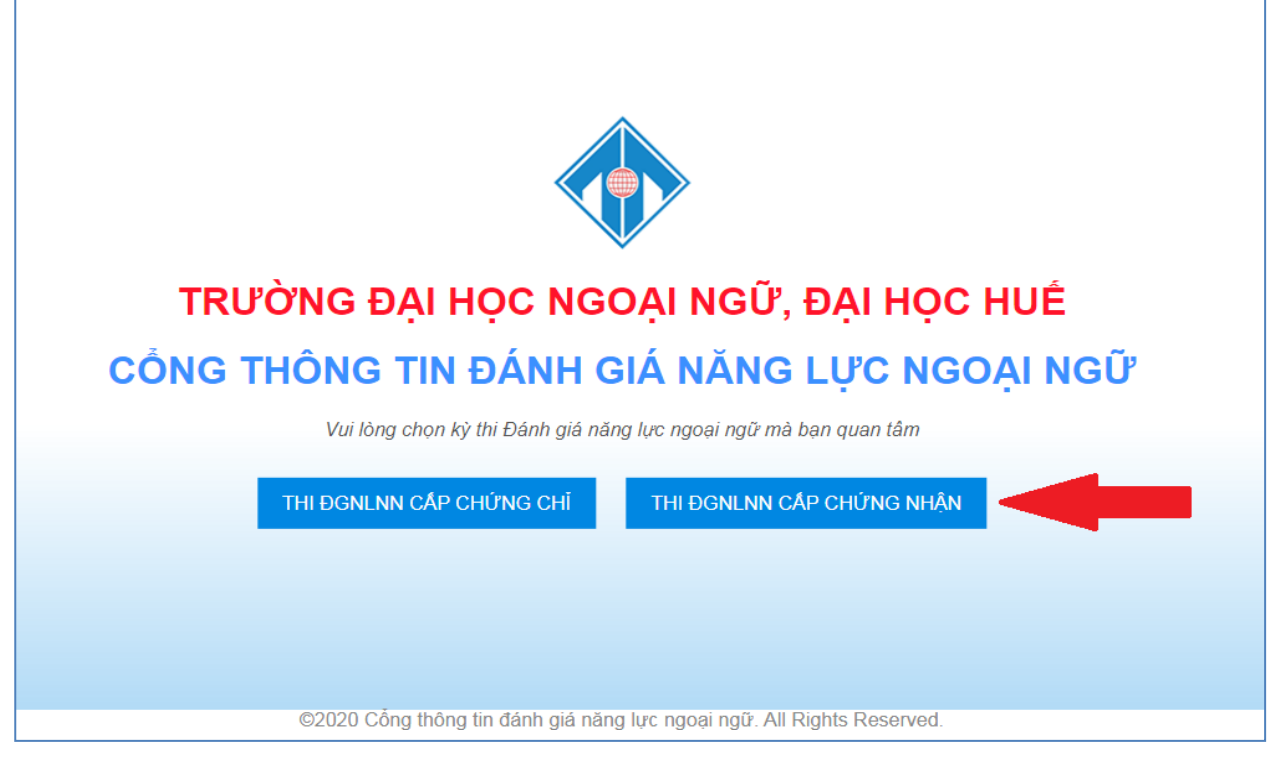

Bước 2: Di chuyển chuột vào mục "Tra cứu":

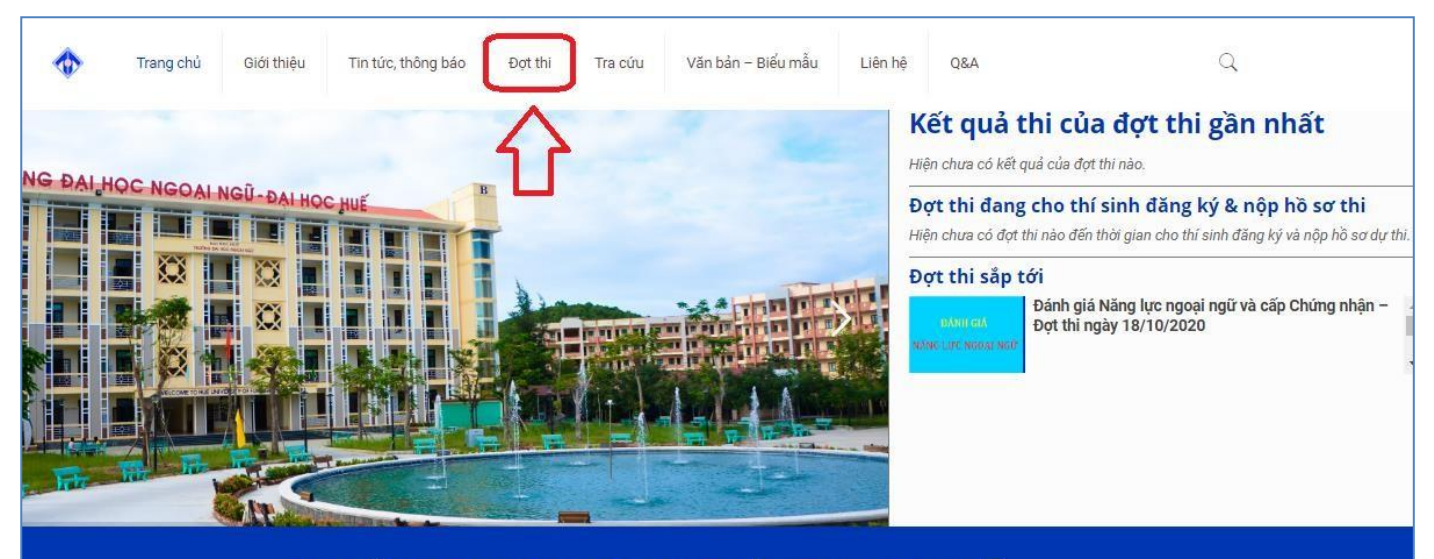

TRƯỜNG ĐẠI HỌC NGOẠI NGỮ, ĐẠI HỌC HUẾ CỔNG THÔNG TIN THI ĐÁNH GIÁ NĂNG LỰC NGOẠI NGỮ & CẤP CHỨNG NHẬN

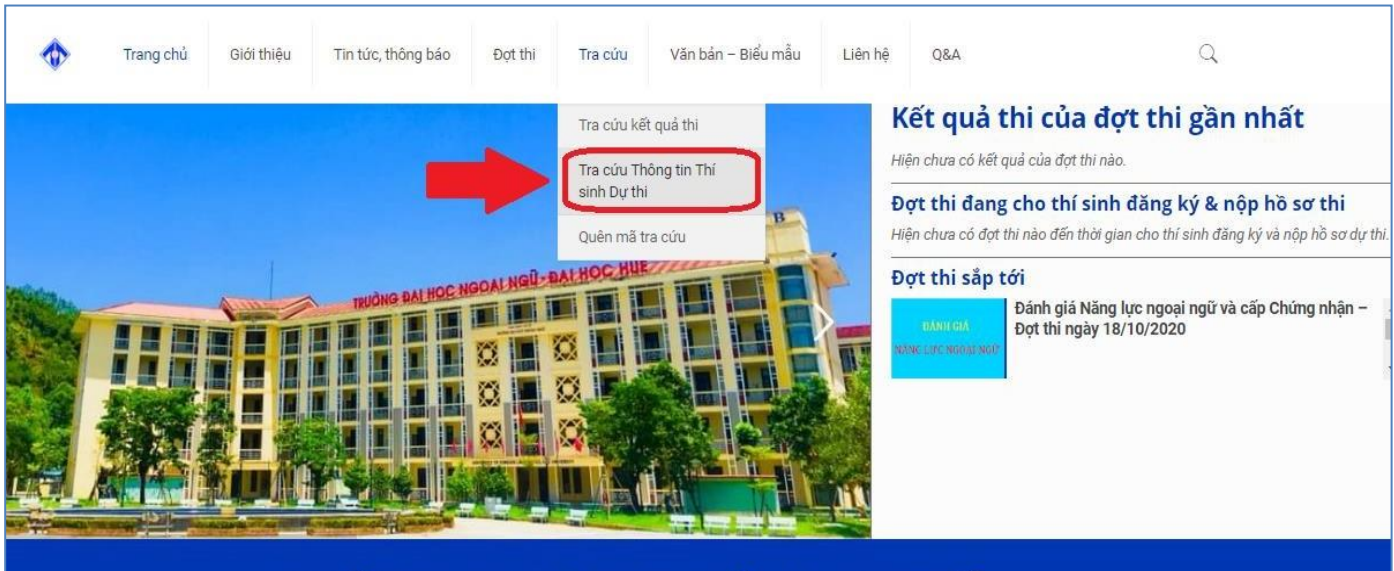

Bước 3: Tại đây, Thí sinh chọn tiểu mục "Tra cứu Thông tin Thí sinh dự thi":

TRƯỜNG ĐẠI HỌC NGOẠI NGỮ, ĐẠI HỌC HUẾ CỔNG THÔNG TIN THI ĐÁNH GIÁ NĂNG LỰC NGOẠI NGỮ & CẤP CHỨNG NHẬN

**Bước 4:** Website chuyển hướng đến trang Tra cứu thông tin thí sinh dự thi. Thí sinh chọn đúng Đợt thi mà mình tham dự. Sau đó nhập mã tra cứu đã được cung cấp khi đăng ký dự thi online và click vào chức năng **TRA CỨU** để tra cứu SBD và Phòng thi.

| RA CỨU THÔNG TIN THÍ SINH DỰ THI |                                                                                                    |                                                                                                    | Tìm kiếm                                                                                                    |
|----------------------------------|----------------------------------------------------------------------------------------------------|----------------------------------------------------------------------------------------------------|----------------------------------------------------------------------------------------------------|
| n:                               | Đợt thi:                                                                                           | Mã số tra cứu:                                                                                                    | Nhập từ khóa tìm kiếm                                                                                                    |
| 020                              | <ul> <li>Đánh giá Năng lực ngoại ngữ và</li> </ul>                                                 | cấp Chứng nhậi 🐱                                                                                                    | Тга си́и                                                                                                    |
|                                  | Dánh giá Năng lực ngoại ngữ và<br>Đánh giá Năng lực ngoại ngữ và<br>Đánh giá Năng lực ngoại ngữ và | <mark>cấp Chứng nhận - Đợt thi ngày 18/10/2020</mark><br>cấp Chứng nhận - Đợt thi ngày 20/9/2020<br>cấp Chứng nhận - Đợt thi ngày 22/11/2020 | Tin mới nhất                                                                                                    |
|                                  |                                                                                                    |                                                                                                    | Thông báo Kết quả thi Đánh giá năng<br>lực ngoại ngữ & cập Chứng nhận –<br>Đợt thi ngày 20/09/2020, tại trường<br>ĐH Ngoại ngữ, Đại học Huế                                        |
|                                  |                                                                                                    |                                                                                                    | © 08:30 03/10/2020                                                                                                    |
|                                  |                                                                                                    |                                                                                                    | Thông báo về việc tổ chức thi<br>ĐGNLNN và cấp giấy chứng nhận,<br>đợt thi ngày 18/10/2020, tại Trường<br>Đại học Ngoại ngữ, Đại học Huế                                           |
|                                  |                                                                                                    |                                                                                                    | ③ 17:14 22/09/2020                                                                                                    |
|                                  |                                                                                                    |                                                                                                    | Thông báo về việc không tổ chức phổ biến định<br>dạng đẽ thi Đánh giá năng lực ngoại ngữ và cấp<br>giãy chứng nhận tại Trường Đại học Ngoại ngữ, Đa<br>bọc Huế Đự thị naby 20(2020 |
|                                  |                                                                                                    |                                                                                                    | nyo nac byt un ngay 20/9/2020                                                                                                    |